## 貸出中図書の予約方法について

貸出中の図書については、返却された際すぐに借りられるよう、予約をすることができます。 (貸出されていない図書の予約をすることはできません)

## WEB での予約方法

【1】目的の図書を OPAC で検索

【2】目的の図書が OPAC で貸出中であることを確認

| <b>3.</b> | きまぐれな夜食力フェ / 古内一絵著<br>東京 : 中央公論新社 , 2017.11 (マカン・マラン ; みたび) |     |            |            |                     |      |                |               |  |  |  |
|-----------|-------------------------------------------------------------|-----|------------|------------|---------------------|------|----------------|---------------|--|--|--|
|           |                                                             |     |            |            |                     |      | 所蔵件数:1件        |               |  |  |  |
|           | 配架場所                                                        | 巻 次 | 請求記号       | 登録番号       | 状 態                 | コメント | ISBN           |               |  |  |  |
|           | 閲覧室 一般図書                                                    |     | 913.6  F92 | 0000172278 | 貸出中[2023.01.05返却期限] |      | <b>②</b><br>印刷 | 9784120050220 |  |  |  |
|           |                                                             |     |            |            |                     |      |                |               |  |  |  |

【3】書名をクリックし、詳細画面へ

| 3. | きまぐれな夜食力フェ / 古内一絵著 |
|----|--------------------|
|    |                    |

【4】詳細画面が表示される。予約ボタンをクリック

| TOP 航 図書館サービス                                       | 📳 利用者!                                                | ナービス                   |            |             |                             |      |               |      | 大学HP | 図書館HF                                                                                                    | P KIT-R     |
|-----------------------------------------------------|-------------------------------------------------------|------------------------|------------|-------------|-----------------------------|------|---------------|------|------|----------------------------------------------------------------------------------------------------|-------------|
| つ検索結果一覧に戻る                                          |                                                       |                        |            |             |                             |      |               |      |      | ← 前^                                                                                                    | 、[3/5]次へ→   |
| 85 18 19 19 19 19 19 19 19 19 19 19 19 19 19        | キマグレナヤショクカフェ<br>きまぐれな夜食カフェ / 古内一絵著<br>(マカン・マラン ; みたび) |                        |            |             |                             |      |               |      |      |                                                                                                    |             |
|                                                     | データ種別 図書                                              |                        |            |             |                             |      |               |      |      |                                                                                                    |             |
|                                                     | 出版者 東京:中央公論新社                                         |                        |            |             |                             |      |               |      |      |                                                                                                    |             |
|                                                     | 出版年                                                   | 出版年 2017.11            |            |             |                             |      |               |      |      |                                                                                                    |             |
|                                                     | 本文言語 日本語                                              |                        |            |             |                             |      |               |      |      |                                                                                                    |             |
| Image by Bookweb                                    | 大きさ                                                   | きさ 273p ; 20cm         |            |             |                             |      |               |      |      |                                                                                                    |             |
| この情報を出力する 一 所蔵情報を非表示                                |                                                       |                        |            |             |                             |      |               |      |      |                                                                                                    |             |
| 🔁 メール送信                                             | 配架場所                                                  | 巻次                     | 請求記号       | 登録番号        | 状 態                         | אכאב | ISBN          | 刷年   | 利用注記 | 印刷 予約                                                                                                    | 内 オ棚を見る     |
| <ul> <li>ファイル出力</li> <li>EndNote Basic出力</li> </ul> | 閲覧室 一般図<br>書                                          |                        | 913.6  F92 | 00001722780 | 貸出中<br>[2023.01.05<br>返却期限] |      | 9784120050220 | 2021 |      | <ul> <li>✓</li> <li>●</li> <li>●</li></ul> | う<br>: 棚を見る |
| このページのリンク                                           | - 書誌詳細                                                | を非表                    | Ā          |             |                             |      |               |      |      |                                                                                                    |             |
| https://webopac.lib.kit. 그 ピー                       | 別書名                                                   | 表紙タイトル:Makan malam III |            |             |                             |      |               |      |      |                                                                                                    |             |
|                                                     |                                                       | 妬みの苺シロップ               |            |             |                             |      |               |      |      |                                                                                                    |             |

[5]

(OPAC にログインしていない場合は、ここで「GakuNin ID ログイン」が表示されるのでクリックし、SSO 認証する。)

予約詳細画面が表示される

| TOP 🏦 図書館サー                                                                 | ビス 📳 利用者サービ     |            |             |                     | 図書館HP | KIT-R    |  |  |  |  |
|-----------------------------------------------------------------------------|-----------------|------------|-------------|---------------------|-------|----------|--|--|--|--|
| 予約                                                                          |                 |            |             |                     |       |          |  |  |  |  |
| 氏名                                                                          |                 | 所属         |             |                     |       | <b>e</b> |  |  |  |  |
| 選択した受取カウンター:図書                                                              | 館               |            |             |                     |       |          |  |  |  |  |
| ▶ 下記資料の予約を行います                                                              | ◎ 下記資料の予約を行います。 |            |             |                     |       |          |  |  |  |  |
|                                                                             |                 |            |             |                     |       |          |  |  |  |  |
| きまぐれな夜食力フェ / 古内                                                             | 一絵著             |            |             |                     |       |          |  |  |  |  |
| 配架場所                                                                        | 巻次等             | 請求記号       | 登録番号        | 状態                  |       |          |  |  |  |  |
| 閲覧室 一般図書                                                                    |                 | 913.6  F92 | 00001722780 | 貸出中[2023.01.05返却期限] |       |          |  |  |  |  |
| ■ 連絡方法を指定してください。          ● MAIL         ● 電話         予約を確定する       書誌詳細に戻る |                 |            |             |                     |       |          |  |  |  |  |
|                                                                             |                 |            |             |                     |       |          |  |  |  |  |

資料名を確認の上、連絡方法を選択し必要あれば記入する。 「予約を確定する」をクリックする。

【6】「予約が完了しました」というメッセージが表示されれば OK です。 本が返却され次第、連絡がいきます。